## <u>Fixez la taille du fichier d'échange de Windows 7</u> Catégorie : Windows 7 Publié par Nendo le 02/11/2014

Lorsque Windows manque de mémoire vive, il utilise une partie de l'espace libre sur votre disque dur pour y stocker des informations temporaires (c'est le fichier d'échange, aussi appelé mémoire virtuelle ou swap). Normalement, Windows 7 gÃ<sup>--</sup>re automatiquement la taille de cette mémoire virtuelle et l'augmente en cas de besoin. Or, ce redimensionnement prend du temps. Pour éliminer ce délai, il vous suffit de fixer une fois pour toutes la taille de cette mémoire virtuelle.

Pour cela, ouvrez le **Panneau de configuration**. Cliquez Sur **Syst**Ã**¨me et s**Ã**©curit**Ã**©**, sur **Syst**Ã**¨me** puis sur **Param**Ã**¨tres syst**Ã**¨me avanc**Ã**©s**. Cliquez sur le bouton **Param**Ã**¨tres** de la zone **Performances**. Ouvrez ensuite l'onglet **Avanc**Ã**©**. Dans la zone **M**Ã**©moire virtuelle**, cliquez sur le bouton **Modifier**. Décochez la case **Gestion automatique du fichier d'**Ã**©change pour tous les lecteurs**. Sélectionnez l'option **Taille personnalis**Ã**©e** puis saisissez la taille recommandÃ**©e** en dessous dans les zones de texte **Taille initiale** et **Taille maximale**, par exemple 5200 Mo. Validez les modifications en cliquant sur le bouton **D**Ã**©finir**.

Il est important de savoir que désormais, l'espace que vous avez indiqué (dans notre exemple : 5200 Mo) sera systématiquement réservé sur le disque dur, qu'il soit utilisé ou non par la mémoire virtuelle.